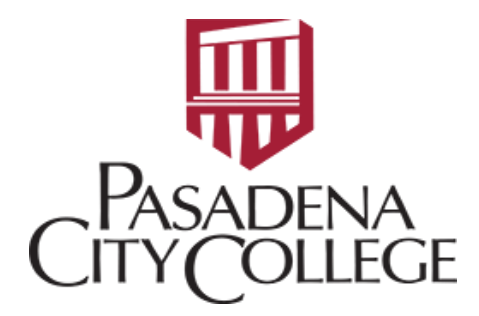

## DELETING A REQUISITON: FPAREQN (Prior to Completion of the Requisition)

 Log in to Banner through the PCC website: <u>https://pasadena.edu/business-administrative-services/its/banner-links.php</u>

INFORMATION TECHNOLOGY SERVICES

## LancerPoint / Banner Menu

Banner PROD

Banner PROD

• Main Dashboard → Type in code: FPAREQN

| stern | Ser.   | The mark            | -                        |           | Star Market                                                                                                    |
|-------|--------|---------------------|--------------------------|-----------|----------------------------------------------------------------------------------------------------|
|       | Welcom | e                   |                          |           | a y                                                                                                    |
| No.   | Search | ○ Direct Navigation | FPAREQN                  | $\otimes$ | 11 - 3<br>54                                                                                                    |
|       |        |                     | Requisition<br>(FPAREQN) | tz -      |                                                                                                    |
| in a  | A      |                     |                          |           | e de la companya de la companya de |

• Press Enter on the keyboard and it will bring you to the following page:

| ×                                                                                                    | ❷ ellucian   | Requisition FPAREQN 9.3.24 (PROD) |      |  |  |  |  |
|----------------------------------------------------------------------------------------------------|--------------|-----------------------------------|------|--|--|--|--|
|                                                                                                    | Requisition: | •••                               | Сору |  |  |  |  |
| Get Started: Complete the fields above and click Go. To search by name, press TAB from an ID field, enter your search criteria, and then press ENTER. |              |                                   |      |  |  |  |  |

• Fill in the **Requisition #** and Click **Go**.

| X | @ ellucian   | Requisition FPAREQN 9.3.24 (PROD) | <b>à</b> | 2 | Å | *  | Ļ |
|---|--------------|-----------------------------------|----------|---|---|----|---|
|   | Requisition: | R2402675 ••• Copy                 |          |   |   | Go |   |
|   |              |                                   |          |   |   |    |   |

Get Started: Complete the fields above and click Go. To search by name, press TAB from an ID field, enter your search criteria, and then press ENTER.

• Click Delete twice to confirm deletion of the Requisition at the upper right corner of the page.

|                                                  | 🔒 ADD         |      | Å     | RELATED | 🔆 TOOLS        |          |
|--------------------------------------------------|---------------|------|-------|---------|----------------|----------|
| Press Delete Record again to Delete this record. |               |      |       |         |                |          |
|                                                  |               | 🕀 lr | isert | Delete  | 🖷 Сору         | 👻 Filter |
|                                                  | n Suspense    |      |       |         | Delete (Shift+ | - F6)    |
|                                                  | Document Text |      |       |         |                |          |
|                                                  |               |      |       |         |                |          |

## DELETING A REQUISITON: FOADOCU (In Complete status)

• Main Dashboard → Type in code: FOADOCU

| me                  |                               |                                                               |
|---------------------|-------------------------------|---------------------------------------------------------------|
| O Direct Navigation | FOADOCU                       | 8                                                             |
|                     | Document by User<br>(FOADOCU) | <u>ل</u> م                                                    |
|                     | TC<br>Direct Navigation       | Direct Navigation<br>FOADOCU<br>Document by User<br>(FOADOCU) |

• **Document**: put in the Requisition # and click **Go** on the upper right corner of the page.

| ×                                                                      | Ø ellucian        | Document by User FOADOCU 9.3.22 (PROD) |     |  |  |  |  |
|------------------------------------------------------------------------|-------------------|----------------------------------------|-----|--|--|--|--|
| Original User ID:                                                      |                   | ELUO                                   |     |  |  |  |  |
|                                                                        | Fiscal Year:      | 24                                     | ••• |  |  |  |  |
|                                                                        | Document:         | R2402675                               |     |  |  |  |  |
| Ac                                                                     | tivity Date From: |                                        |     |  |  |  |  |
| Get Started: Complete the fields above and click Go. To search by name |                   |                                        |     |  |  |  |  |

• Review to make sure it's in **C** "Complete" Status.

| ×                                                            | @ ell     | ucian I    | Document | by U | ser FOADOC                 | CU 9.3.22 (PR | OD)    |                  |
|--------------------------------------------------------------|-----------|------------|----------|------|----------------------------|---------------|--------|------------------|
| Origina                                                      | al User I | D: ELUO    | COA: D   | Fisc | c <mark>al Year:</mark> 24 | Document Ty   | /pe:   | Document: R24026 |
| ▼ DOCL                                                       | JMENT E   | BY USER    |          |      |                            |               |        |                  |
| Status                                                       |           | Document 1 | Гуре     |      | Document Co                | ode           | Change | e Sequence       |
| С                                                            |           | REQ        |          |      | R2402675                   |               |        |                  |
| Image: Image Image: Image   Image: Image: Image Image: Image |           |            |          |      |                            |               |        |                  |

• Click **Deny Document** to the right. The submission will be denied and goes back to your queue.

|               |                     |          | Start (    | Over       |
|---------------|---------------------|----------|------------|------------|
|               | 🕸 Settings 📑 Insert | - Delete | е 🖣 Сору   | 👻 Filter   |
| Activity Date | Document Amount     | Den      | y Document |            |
| 03/04/2024    | 11.                 | 03       | e 🖍        |            |
|               |                     |          | Rec        | ord 1 of 1 |

• Refer to the steps in **DELETING A REQUISITON: FPAREQN** (Prior to Completion of the Requisition) to delete Requisition.

**DELETING A REQUISITON:** Contact a **Purchasing staff** if the Requisition is in **A** "Approved" status for request to close/delete of the Requisition.